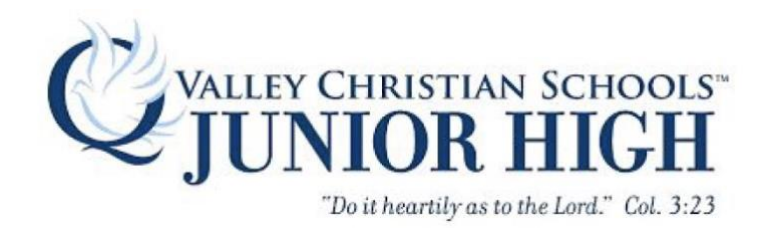

## Setting Up Restriction/Screen Time Using iOS 12

iOS 12: How to set up Screen Time as a parent on a child's iPhone or iPad

- 1. Open Settings on your child's iPhone or iPad
- 2. Tap Screen Time
- 3. The first time you open Screen Time, you'll see a splash screen with the option to **Set up as a Parent**, tap that
- 4. Follow the prompts to customize Downtime, App Limits, Content & Privacy, and creating your Parent Passcode
- 5. If you'd like to make any adjustments, you can always return to **Settings**  $\rightarrow$  **Screen Time**

Parents can also remotely manage devices connected to your iCloud account via Family Sharing. Head to **Settings**  $\rightarrow$  **Your Name**  $\rightarrow$  **Family Sharing**  $\rightarrow$  **Screen Time**.

Ignoring the limit will require the parent's passcode for managed devices, but it won't be needed if you set up limits on your own device. So this can be a great tool to help students learn to manage their own time.

1. Setting→screen Time→ Turn on Screen Time

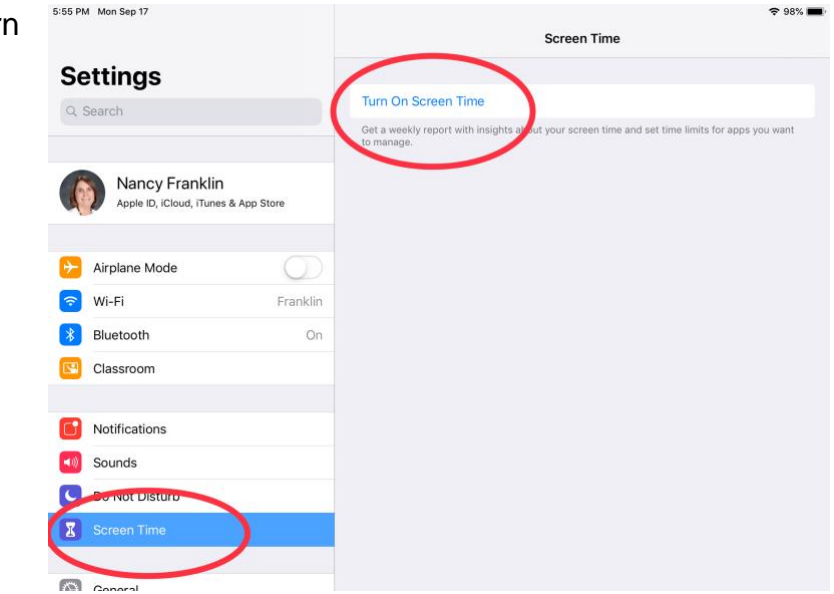

2. tap on *"This is My Child's iPad"* 

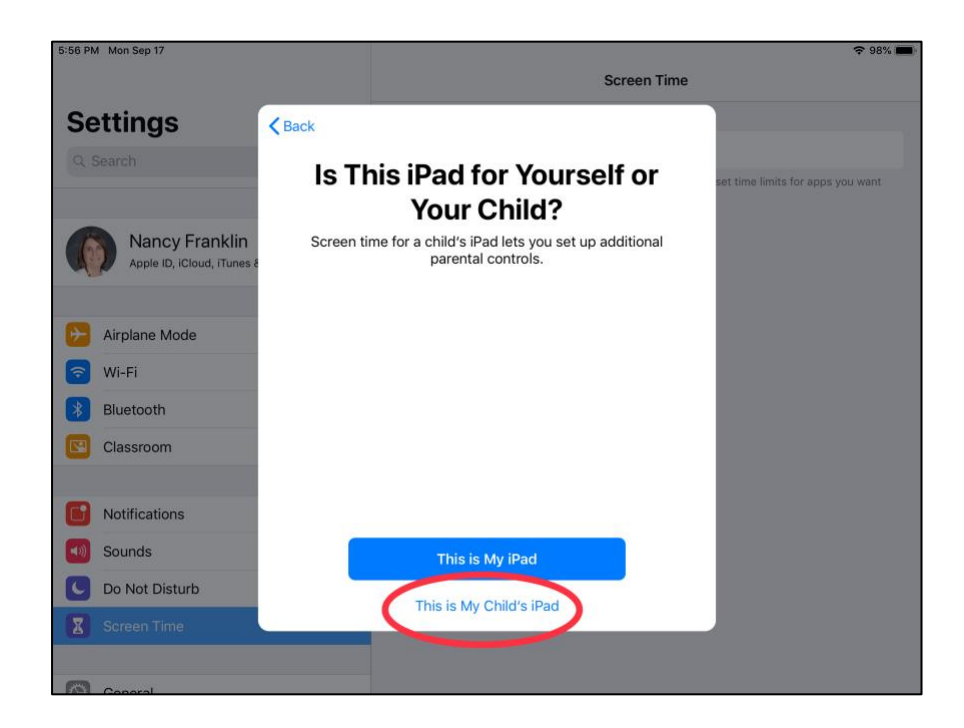

- 3. Set you DownTime, Start and End time: this is time when the iPad is not operable. (Bed time)
- 4. Tap on Set Downtime

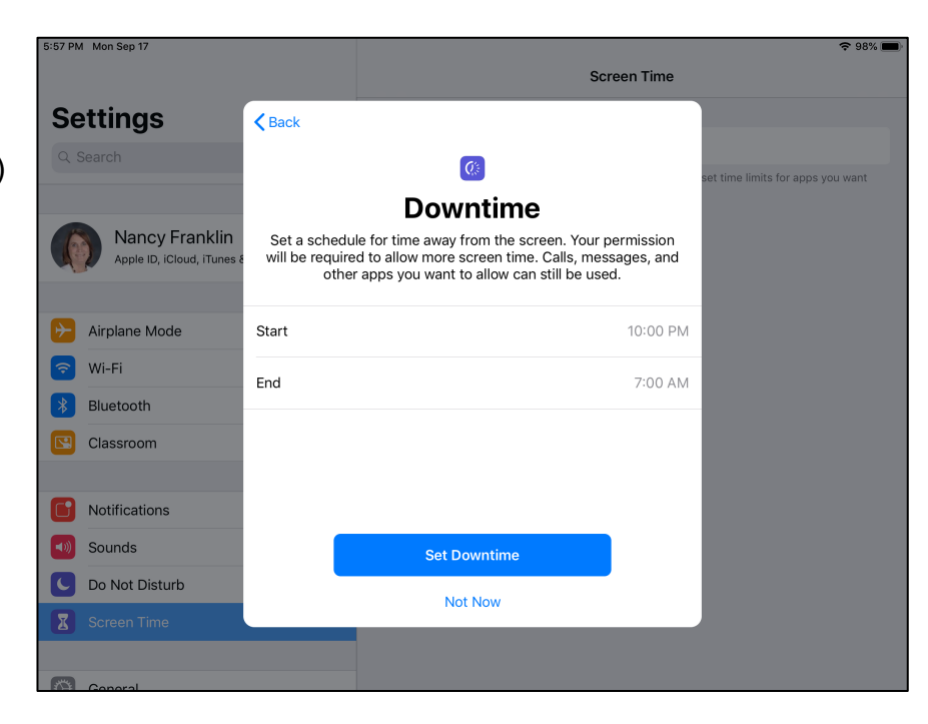

- 5. tap on *"Social Networking" "Games"* and *"Entertainment"* and other as desired.
- 6. Tap Set App Limit

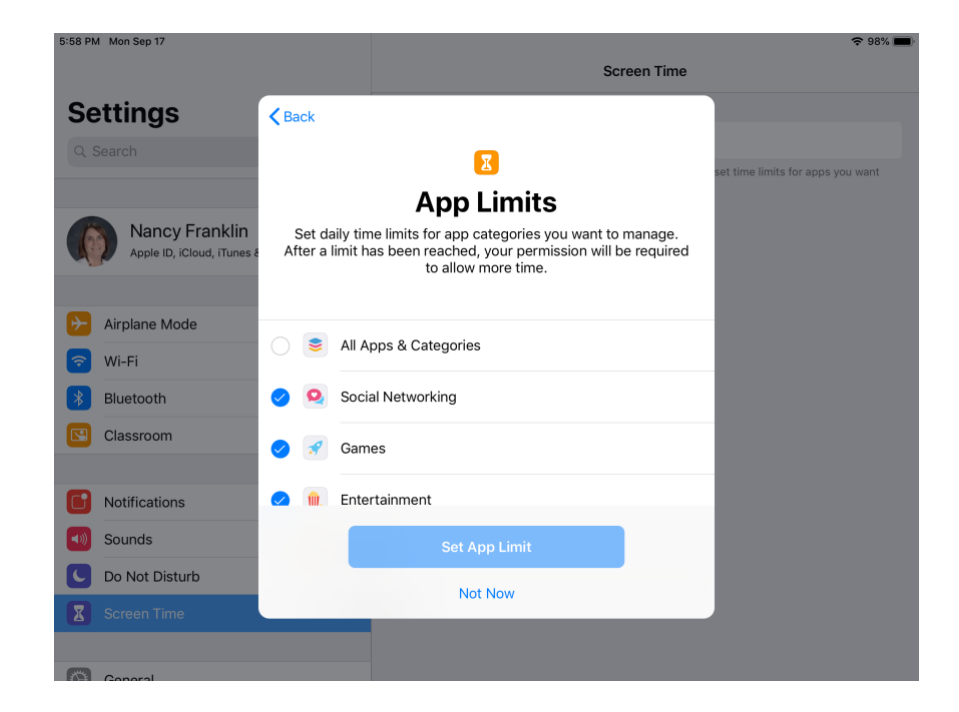

7. Tap on Set

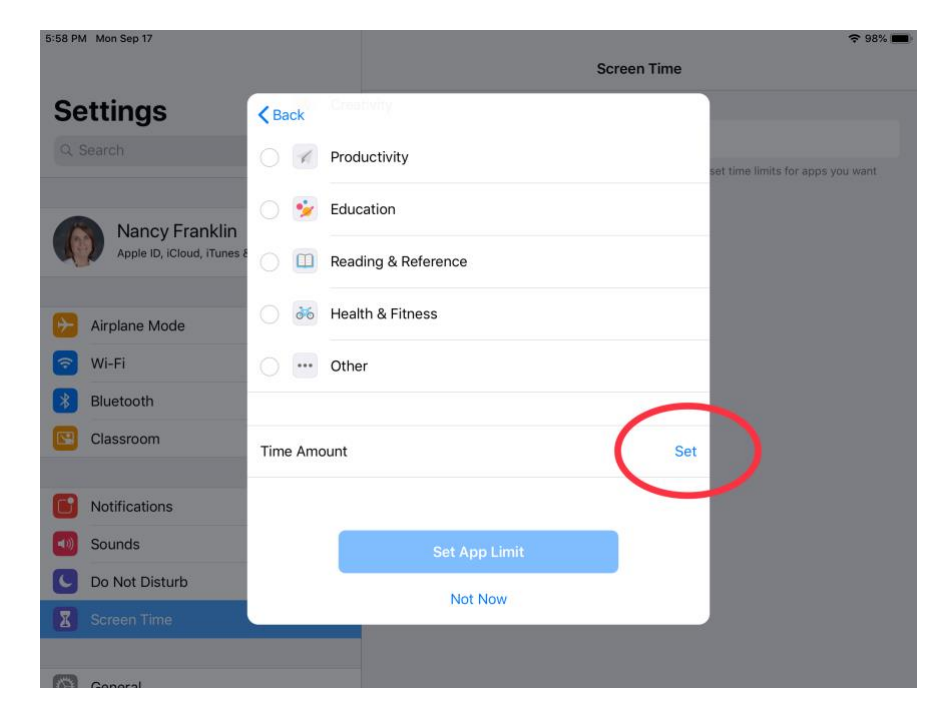

8. Set time limit per 24 hours. And tap Set App Limit

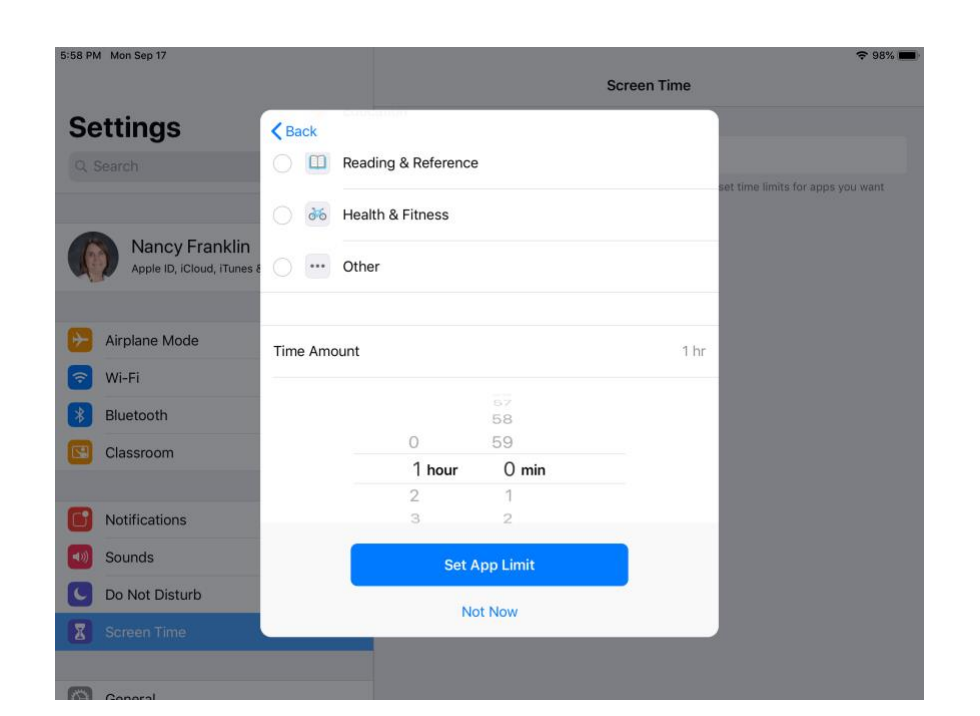

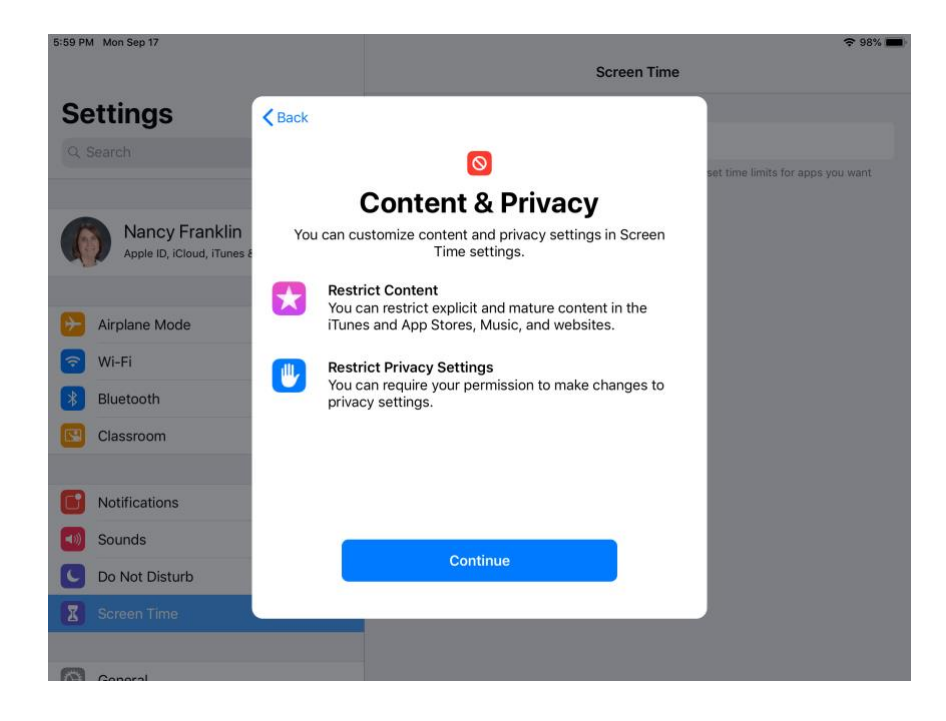

9. Tap Continue

10. Tap in your chosen passcode. Repeat a second time.

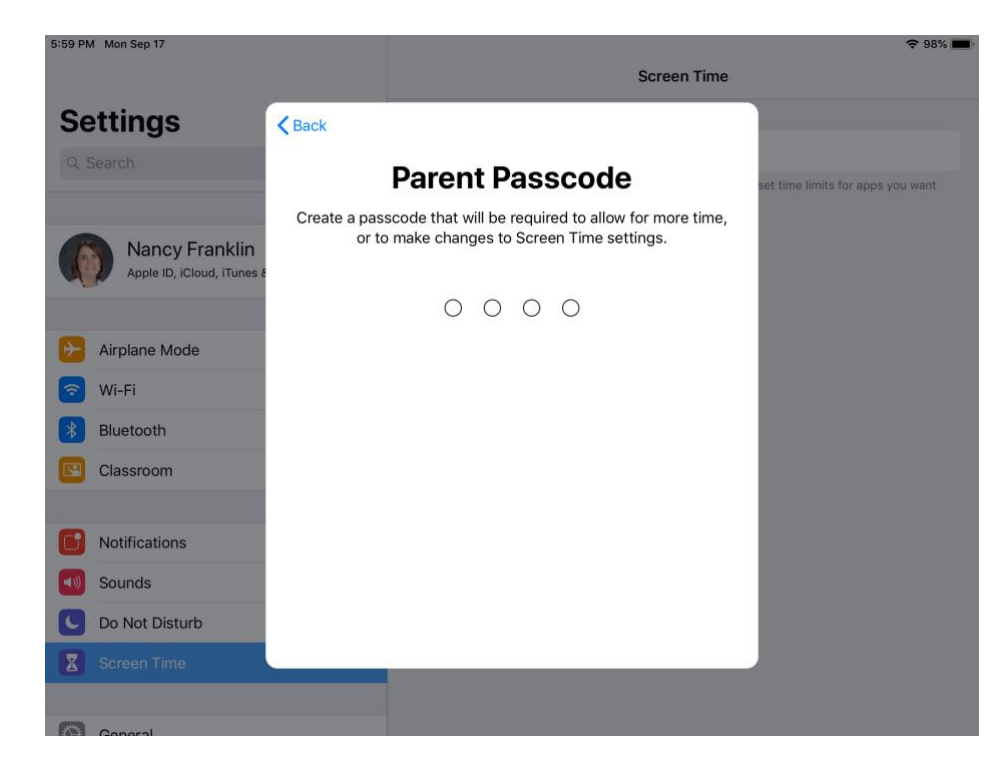

11. Tap the – symbol in the allowed apps and tap remove to remove them from the allowed list. These are what will be available during the Down time. So you probably want to remove everything.

12.tap the + in the choose section to add an app to the Allowed section.

| 6:01 PN                              | / Mon Sep 17   |                            | 🗢 97% 💼                                                                               |  |  |  |
|--------------------------------------|----------------|----------------------------|---------------------------------------------------------------------------------------|--|--|--|
|                                      |                | Screen Tin                 | Always Allowed                                                                        |  |  |  |
| Settings                             |                | Always allow<br>app limit. | ed apps are available during downtime, or if you selected the "All Apps & Categories" |  |  |  |
|                                      |                | ALLOWED A                  | PPS:                                                                                  |  |  |  |
|                                      |                | Phone                      |                                                                                       |  |  |  |
| Apple ID, iCloud, iTunes & App Store |                | •                          | Messages                                                                              |  |  |  |
|                                      |                | J FaceTime                 | Remove                                                                                |  |  |  |
| ≁                                    | Airplane Mode  | •                          | Maps                                                                                  |  |  |  |
| ?                                    | Wi-Fi Franklin | 0                          | Bible                                                                                 |  |  |  |
| *                                    | Bluetooth On   | CHOOSE AP                  | PS:                                                                                   |  |  |  |
|                                      | Classroom      | •                          | 2E6FC6097FC647A7ACB2AE17B034B52D                                                      |  |  |  |
|                                      |                | <b>+ #</b>                 | 2FC980655724452884185D5DEBF2103D                                                      |  |  |  |
| C                                    | Notifications  | <b>• #</b>                 | 3E7CB92C809D46EE9EA8C9210D4F7D4E                                                      |  |  |  |
| ((۱)                                 | Sounds         |                            | 4246E60F3DE44F2681F7BEAA52502F04                                                      |  |  |  |
| C                                    | Do Not Disturb |                            | 462E2AD537604743B1A3869352BA2221                                                      |  |  |  |
| I                                    | Screen Time    |                            | 5CE2BB9D9F3F4584AEB81AA9959F6A87                                                      |  |  |  |
|                                      | Conoral        | • 🥑                        | ActivityCircle                                                                        |  |  |  |

13. You will get this warning, but you can disregard it.

| 6:03 PM Mon Sep 17                                     |                                                                                                    |                                  | ♀ 97%                                                        |  |
|--------------------------------------------------------|----------------------------------------------------------------------------------------------------|----------------------------------|--------------------------------------------------------------|--|
|                                                        | <b>〈</b> Screen Tim                                                                                                    | e                                | Always Allowed                                               |  |
| Settings<br>Q. Search                                  | Always allowe<br>app limit.<br>ALLOWED AF                                                                                                    | ad apps are available du         | ing downtime, or if you selected the "All Apps & Categories" |  |
| Nancy Franklin<br>Apple ID, ICloud, ITunes & App Store | Phor                                                                                                    | ne<br>Messages                   |                                                              |  |
| Airplane Mode  Wi-Fi Franklin Bluetooth On             | Remove Messages from<br>Always Allowed?<br>If Messages is not always allowed, all<br>devices that are using iCloud for<br>screen time will not be able to send or<br>receive messages during downtime or<br>after the app limit has expired. This<br>includes emergency contacts. |                                  | 7ACB2AE17B034B52D                                            |  |
| Classroom                                              | Cancel                                                                                                    | Remove                           | E9EA8C9210D4F7D4E                                            |  |
| Notifications                                          | •                                                                                                    | 4246E60F3DE44F<br>462E2AD5376047 | 2681F7BEAA52502F04<br>43B1A3869352BA2221                     |  |
| Sounds           Do Not Disturb                        | •                                                                                                    | 5CE2BB9D9F3F45                   | 84AEB81AA9959F6A87                                           |  |
| Screen Time                                            | • •                                                                                                    | Addictive Voices                 |                                                              |  |
| Conoral                                                | <b>a</b> 🎤                                                                                                    | Adobe Acrobat                    |                                                              |  |

14. You can now set standard restrictions as you like.

| 6:03 PM Mon Sep 17                   |                                            | 🗢 97% 🔳 |
|--------------------------------------|--------------------------------------------|---------|
|                                      | Screen Time Content & Privacy Restrictions |         |
| Settings                             |                                            |         |
| Q Search                             | Content & Privacy Restrictions             |         |
|                                      | Tupos & Ann Store Durchasse                |         |
| Nancy Franklin                       | Tiunes & App Store Purchases               |         |
| Apple ID, iCloud, iTunes & App Store | Allowed Apps                               | >       |
|                                      | Content Restrictions                       | >       |
| Airplane Mode                        | PRIVACY                                    |         |
| 🛜 Wi-Fi Franklin                     | Location Services                          | Allow > |
| Bluetooth On                         | Contacts                                   | Allow > |
| Classroom                            | Calendars                                  | Allow > |
|                                      | Reminders                                  | Allow > |
| Notifications                        | Photos                                     | Allow > |
| Sounds                               | Share My Location                          | Allow > |
| C Do Not Disturb                     | Bluetooth Sharing                          | Allow > |
| Screen Time                          | Microphone                                 | Allow > |
|                                      | Speech Recognition                         | Allow > |

|                                      | 6:06 PM Mon Sep 17                   |                                          | <b>?</b> 96% 🔳 |
|--------------------------------------|--------------------------------------|------------------------------------------|----------------|
|                                      |                                      | Content Restrictions Web Content         |                |
|                                      | Settings                             | Limit Adult Websites                     |                |
|                                      | Q Search                             | Allowed Websites Only                    | ~              |
|                                      |                                      | Allow access only to the websites below. |                |
|                                      | Nancy Franklin                       | ONLY ALLOW THESE WEBSITES:               |                |
| 15. Tap on the Allowed               | Apple ID, iCloud, iTunes & App Store | Apple — Start                            |                |
| Websites Only                        |                                      | CBeebies (by BBC)                        |                |
| ,                                    | Airplane Mode                        | Discovery Kids                           |                |
|                                      | 🛜 Wi-Fi Franklin                     | Disney                                   |                |
| 16. You can remove the               | Bluetooth On                         | HowStuffWorks                            |                |
| suggested website.                   | Classroom                            | National Geographic - Kids               |                |
|                                      |                                      | PBS Kids                                 |                |
|                                      | Notifications                        | Scholastic com                           |                |
| 17 Bo sure to tap Add                | Sounds                               |                                          |                |
| 17. Be sule to tap Add               | C Do Not Disturb                     | Smithsonian institution                  |                |
| websites And Include                 |                                      | Time for Kids                            |                |
| ALL sites on the                     |                                      | Add Website                              |                |
| provided JH list of<br>needed sites. | Conoral                              |                                          |                |

## **Optional Setting up Screen Time limites on Specific Apps:**

- 1. Open Settings
- 2. Select Screen Time in the left column
- 3. Click on your Device Name at the top.

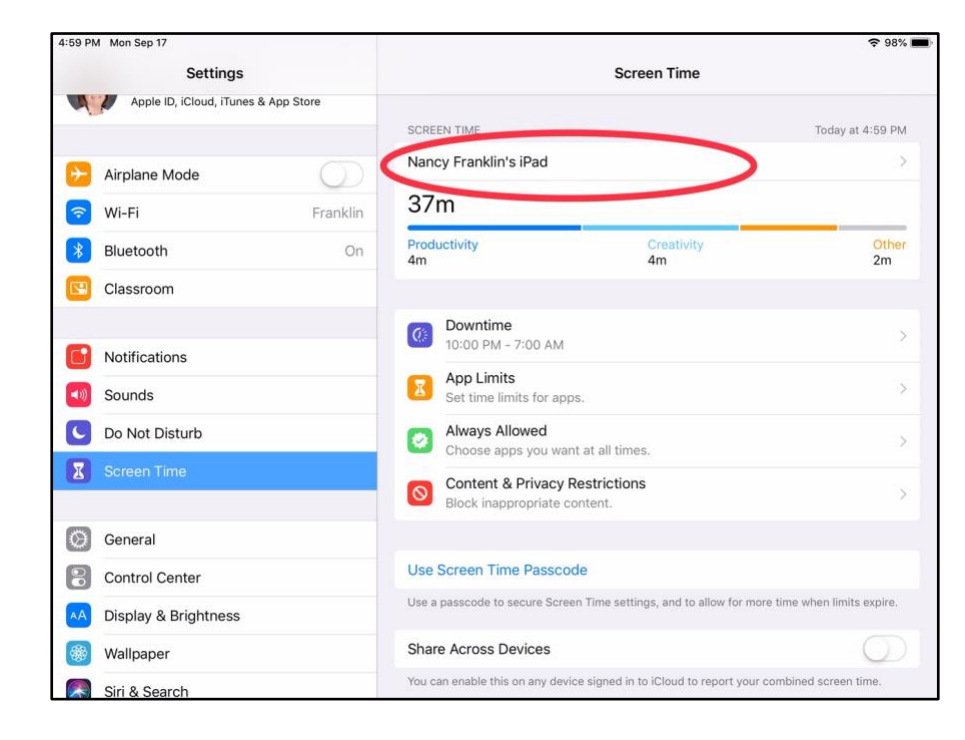

4. Tap on the app. (NOTE: If the app has not been recently used you will need to open it and use it for a bit to get it to show on the list.)

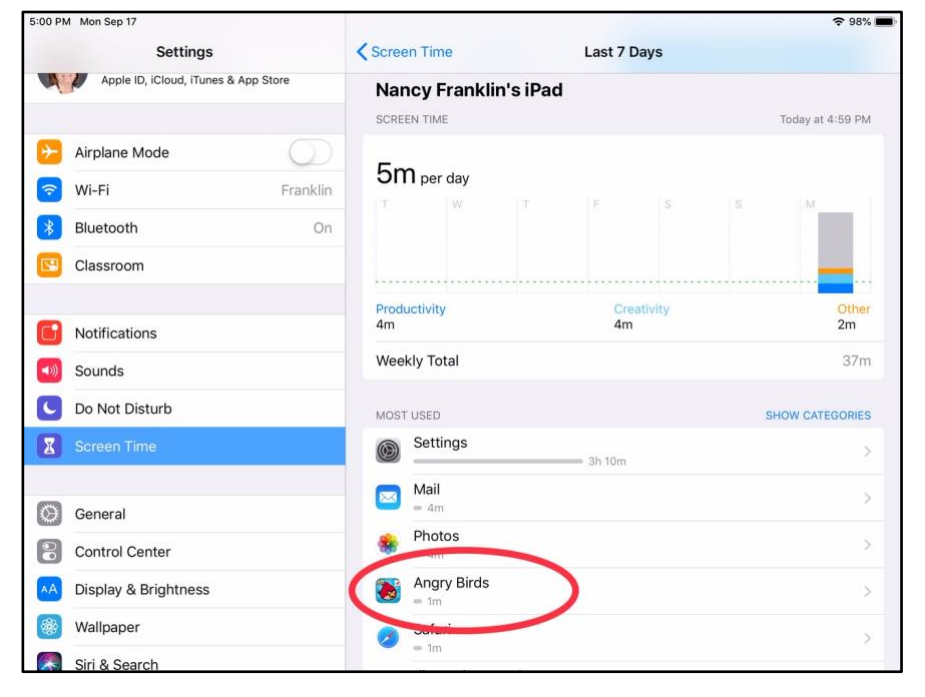

5. Tap on Add Limit

| Settings                             | Last 7 Days   | Angry Birds |                       |
|--------------------------------------|---------------|-------------|-----------------------|
| Apple ID, iCloud, iTunes & App Store | SCREEN TIME   |             | Today at 5:00 Pl      |
| >> Airplane Mode                     | D 1m          |             |                       |
| ᅙ Wi-Fi Fra                          | nklin T W 1   | F S         | S M                   |
| Bluetooth                            | On            |             |                       |
| Classroom                            |               |             | ·····                 |
|                                      | Daily Average |             | 16                    |
| Notifications                        |               |             |                       |
| Sounds                               | INFO          |             |                       |
| Do Not Disturb                       | Angry Birds   |             |                       |
| Screen Time                          | Category      |             | Game                  |
|                                      | Age Rating    |             | 4                     |
| General                              | Developer     |             | Rovio Entertainment O |
| Control Center                       |               |             |                       |
| A Display & Brightness               | LIMITS        |             |                       |
| Wallpaper                            | Anary Birds   |             | 10 min                |
|                                      | Add Limit     |             |                       |

- Edit the amount of time to allow, and click ADD at the top right.
- 7. Repeat for each individual app

| 5:00 PN     | 1 Mon Sep 17               |                                                                                       |                                               |               |          |                         | 🗢 98% 💼                     |
|-------------|----------------------------|---------------------------------------------------------------------------------------|-----------------------------------------------|---------------|----------|-------------------------|-----------------------------|
|             | Settings                   |                                                                                       |                                               | 🗸 Last 7 Days |          | Angry Birds             |                             |
| M           | Apple ID, iCloud, iTunes & | Cano                                                                                  | el                                            | Ang           | ry Birds | Add                     | Today at 5:00 PM            |
| Ð           | Airplane Mode              | Time                                                                                  |                                               |               |          | 10 min                  |                             |
| ?           | Wi-Fi                      |                                                                                       |                                               |               |          |                         |                             |
| *           | Bluetooth                  |                                                                                       |                                               |               | 8        |                         |                             |
|             | Classroom                  |                                                                                       |                                               |               | 9        |                         | ••••• <mark>••••</mark> ••• |
|             | olassiooni                 |                                                                                       |                                               | () hours      | 10 min   |                         | 10-                         |
| B           | Notifications              |                                                                                       |                                               | 1<br>2        | 11<br>12 |                         |                             |
|             | Sounds                     |                                                                                       |                                               |               |          |                         |                             |
|             |                            | Custo                                                                                 | omize Days                                    | S             |          | >                       |                             |
| U           | Do Not Disturb             | App limits apply to all devices that are using iCloud for screen time. A notification |                                               |               |          | en time. A notification |                             |
| Screen Time |                            |                                                                                       | appear rive minutes before the limit expires. |               |          | Games                   |                             |
|             |                            | APPS 8                                                                                | & CATEGORIE                                   |               |          |                         | 4+                          |
| 0           | General                    | <b>8</b>                                                                              | Angry Bird                                    | ds            |          |                         | Rovio Entertainment Oyj     |
| 8           | Control Center             |                                                                                       | Edit Apps                                     |               |          |                         |                             |
| AA          | Display & Brightness       |                                                                                       |                                               |               |          |                         |                             |
|             | Wallpaper                  |                                                                                       |                                               |               |          |                         |                             |
|             | Siri & Search              |                                                                                       |                                               |               |          |                         |                             |